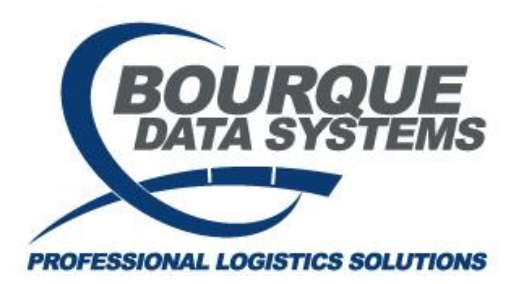

Adding Destination Criteria RAILTRAC<sup>®</sup> Revision Number 1 3/31/2017

Destination Criteria is CLM data that is used in conjunction with a customer number to indicate when a car has reached a destination. CLM events can be added to Destination Criteria from the Reference tab in RAILTRAC, or wherever a trip resides in the database. In this example, we'll add Destination Criteria from the Reference tab.

Once logged in to RAILTRAC, click on the Reference tab and select Consignee. Then, select Facts from the dropdown menu.

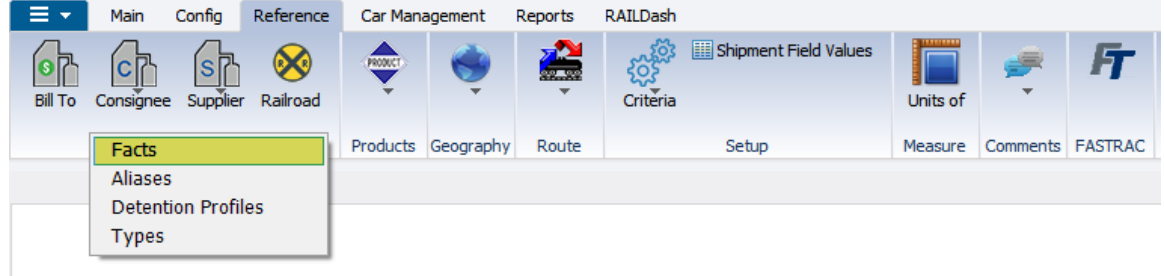

A Get Data For Consignee Maintenance window will open. On this screen, customer information can be searched for by using all or part of a Consignee No., if known, or by using all or part of a Customer Name, Active Status, Consignee Type, Consignee City, Consignee State, or Care of Name. Click OK to view a list of results.

| STEM DEFAULT    |   |       |    | Set as Default     Save Setup     Delete Setup |
|-----------------|---|-------|----|------------------------------------------------|
| Column          |   | Where |    | Value                                          |
| Consignee No.   | - | =     |    | 1307BDS168270                                  |
| Consignee Name  | - | =     |    |                                                |
| Active Status   | - | =     |    |                                                |
| Consignee Type  | - | =     |    |                                                |
| Consignee City  | - | =     |    |                                                |
| Consignee State | - | =     |    |                                                |
| Care of Name    | - | =     |    |                                                |
|                 |   | A     | dd | Delete                                         |

The Facts window will be displayed with a list of consignees fitting the previous Get Data query. Double-click the selection or highlight the correct consignee and click Detail to view the details for the selected Consignee.

| Facts X        |                      |               |        |         |            |                         |             |      |                |        |              |   |
|----------------|----------------------|---------------|--------|---------|------------|-------------------------|-------------|------|----------------|--------|--------------|---|
| 🕫 😭 🛤 10 🛛     | <mark>요</mark> 월 록 1 | × 🔡 🗟 🖻       |        |         |            |                         | Row         | 1 01 | F 1            |        |              |   |
| Sort By Column | Asc                  | Find Column   | Where  | e Value |            | And/Or                  |             |      |                |        |              | ] |
|                | <b>—</b>             |               | -      | -       | 1          | <ul> <li>And</li> </ul> |             |      |                |        |              |   |
| -              |                      |               |        | -       |            | And 👻                   |             |      |                |        |              |   |
|                |                      |               |        | -       |            | And                     |             |      |                |        |              |   |
|                |                      |               | -      |         |            |                         |             |      |                |        |              |   |
| Add Delete     | Sort                 | View GD Add   | Delete | Apply I | Reset Save | Select                  |             |      |                |        |              |   |
|                |                      | ,             |        |         |            |                         | · · · · · · |      |                |        |              | 1 |
| Consignee      | Consignee            |               |        | Care Of |            | Consig                  | nee         |      | Consignee      | Active | Consignee    |   |
| No.            | Name                 |               |        | Name    |            | City/St                 | tate        |      | Phone          | Status | Туре         |   |
| 1307BDS 168270 | BDS TEST CHE         | MICAL COMPANY |        |         |            |                         | ORD         |      | (000) 000-0000 |        | CUSTOMER - R | - |
|                |                      |               |        |         |            |                         |             |      |                |        |              |   |

Customer details will be displayed. Select Destination Criteria to add new criteria to the Consignee Number.

| Facts X                                                                                                    |                                             |                                                    |                                                                                                    |  |
|----------------------------------------------------------------------------------------------------|---------------------------------------------|----------------------------------------------------|----------------------------------------------------------------------------------------------------|--|
| 🗢 😭 🚔 10 🕕                                                                                                   | 요 🎝 🛃                                       | × 🔚 🗟 🖻 🗎                                          | Row 1 of 1                                                                                                    |  |
| Sort By Column                                                                                               | Asc<br>V                                    | Find Column View GD Add                            | Where         Value         And/Or           x         =         x         And x           x         =         x         And x           x         =         x         And x           x         =         x         And x           Delete         Apply         Reset         Save         Select |  |
| Consignee No.:<br>Consignee Name:<br>Care Of Name:<br>Consignee Name2:<br>Address Line 1:<br>Address Line 2: | 1307BDS1682<br>BDS TEST CHE<br>1101 JAMES E | MICAL COMPANY                                      | Consignee Type: CUSTOMER                                                                                                    |  |
| Address Line 3:<br>Consignee City:<br>Consignee Phone:<br>Cust First Name:<br>Cust Email:                    | STRATFORD<br>(000) 000-000                  | 10                                                 | State:         CT         Zp:         064977144         Thursday           Consignee Fax:         (000) 000-0000         Saturday           Cust Last Name:         Sunday           Shop Y/N: NO         Active:         Yes                                                                       |  |
| Delivery Road:<br>Comments:                                                                                  |                                             |                                                    | Delivery Status:                                                                                                    |  |
| Can ER Plan /Phone:<br>Rail Station:<br>9 digit SPLC:                                                        | 168270                                      |                                                    | Rail Sub Station:                                                                                                    |  |
| Assign Bill To<br>Get SPLC                                                                                   | Cre                                         | Assign F<br>ate Preferred Route<br>Preferred Route | Destination Criteria         Cust Inventory           Shop Facts         Detention Profile                                                                                                    |  |

The Arrival At Destination Maintenance window will open and display any existing Destination Criteria. Click New to add Destination Criteria.

| Bootination                       |                                                                                                    |  |
|-----------------------------------|----------------------------------------------------------------------------------------------------|--|
| RT Arrival At Destination Mainten | nance (KELLYA @ RTOL_DEV)                                                                                                    |  |
| Edit View                         |                                                                                                    |  |
| 🗶 La 🖸 🛤 🕲 🖓 🖓                    | 📕 🗙 🔡 🗟 🚘 💿                                                                                                    |  |
| -                                 | Row 1 of 1                                                                                                    |  |
| Sort By Column Asc                | Find Column Where Value And/Or                                                                                                    |  |
| Consignee Number 🖉 🔽              | v = v And v                                                                                                    |  |
| Sight Code 🗨 🔽                    |                                                                                                    |  |
|                                   | The second second secon |  |
| Add Delete Sort                   | View GD Add Delete Apply Reset Save Select                                                                                                    |  |
| Consignee                         | Sight Loc Consign                                                                                                    |  |
| Number                            | Code Road City State Div firs                                                                                                    |  |
| 13078DS168270                     | D CSXT STRATFORD CT 🔽 0                                                                                                    |  |
|                                   |                                                                                                    |  |
|                                   |                                                                                                    |  |
|                                   |                                                                                                    |  |
|                                   |                                                                                                    |  |
|                                   |                                                                                                    |  |
|                                   |                                                                                                    |  |
|                                   |                                                                                                    |  |
|                                   |                                                                                                    |  |
|                                   |                                                                                                    |  |
|                                   |                                                                                                    |  |
|                                   |                                                                                                    |  |

The Add Data window will open. The Consignee Number will be displayed. Users should add the Sight Code, Road, Loc City, State, and Consign Dlv Hrs, if necessary. Then, click Add.

| A | dd Data             |               |      |             |       |                    |  |
|---|---------------------|---------------|------|-------------|-------|--------------------|--|
|   | Consignee<br>Number | Sight<br>Code | Road | Loc<br>City | State | Consign<br>Div Hrs |  |
|   | 1307BDS168270       | Y             | CSXT | STRATFORD   | CT 🖵  | 0                  |  |
|   |                     | _             | Add  | Cancel      |       |                    |  |

When finished adding all necessary destination criteria, click Cancel.

| A | dd Data             | and the second second | 100  | Contraction of the local division of the local division of the loc |       | 1.1                | 100 |
|---|---------------------|-----------------------|------|----------------------------------------------------------------------------------------------------|-------|--------------------|-----|
|   | Consignee<br>Number | Sight<br>Code         | Road | Loc<br>City                                                                                                    | State | Consign<br>Dlv Hrs |     |
|   |                     |                       |      |                                                                                                    | -     |                    |     |
|   |                     |                       | Add  | Cancel                                                                                                    | -     |                    |     |

The new Destination Criteria will now appear on the Arrival At Destination Maintenance screen.

| [ | RT Arrival At Destination Maintenand                                                                                                    | ce (KELLYA @ RTOL_DE    | EV)                                                                              |                |                                                   |     |        |
|---|----------------------------------------------------------------------------------------------------|-------------------------|----------------------------------------------------------------------------------|----------------|---------------------------------------------------|-----|--------|
| ſ | Edit View                                                                                                    |                         |                                                                                  |                |                                                   |     |        |
|   | 🕫 😭 🚔 ใ 🗍 🖉 🥵 🚺                                                                                                    | X 📙 🚊 🔁 🖬               |                                                                                  |                |                                                   | Row | 1 of 2 |
|   | Sort By Column     Asc       Consignee Number     Image: Consignee Number       Sight Code     Image: Consignee Number       Add     Delete       Sort | Find Column View GD Add | Where     Value       =     =       =     =       =     =       Delete     Apply | e<br>Reset Sav | And/Or<br>And And And And And And And And And And |     |        |
|   | Consignee<br>Number                                                                                                    | Sight<br>Code Road      | Loc<br>City                                                                      | State          | Consign<br>Dlv Hrs                                |     |        |
|   | 13078DS168270                                                                                                    | D CSXT                  | STRATFORD                                                                        | СТ 💌           | 0                                                 |     | -      |
|   | 1307BDS168270                                                                                                    | Y CSXT                  | STRATFORD                                                                        | СТ 👻           | 0                                                 |     |        |
|   |                                                                                                    |                         |                                                                                  |                |                                                   |     | _      |

Users can also add CLM events to Destination Criteria from wherever a trip resides in the database. In this example, we'll add Destination Criteria from an existing trip.

Once logged in to RAILTRAC, click on the Main tab and select Shipments, then Edit Shipments.

| ∎ •              | Main              | Config        | Ref | ference     | Ca   | r Manageme  | nt Repo | rts RAILD     | ash                   |      |         |
|------------------|-------------------|---------------|-----|-------------|------|-------------|---------|---------------|-----------------------|------|---------|
| Shipments        | Comm              | nodity        |     | <b></b>     |      |             | Current | Jeopardized   | <b>J</b><br>Specialty | ×    | FT      |
| Edit Sh          | ipment            | ts            |     | ce Validati | ions | Unit Trains | 1       | Frace Shipmer | nts                   | CLMs | FASTRAC |
| Manag<br>Multi-D | e Dive<br>iversio | rsions<br>ons |     |             |      |             |         |               |                       |      |         |

|               |   |     |     | Set as Default     Save Setup     Delete | Setup |
|---------------|---|-----|-----|------------------------------------------|-------|
| Column        |   | Whe | re  | Yalue                                    |       |
| Car No.       | - | =   | •   | 887462                                   |       |
| Car Init      | - | =   | -   |                                          |       |
| Consignee No. | - | =   | - 0 |                                          |       |
|               |   |     |     |                                          |       |
|               |   |     | Add | Delete                                   |       |

## A Get Data For Edit Shipments window will open. Type in the Car No. and click OK.

The Edit Shipments screen will open. This screen consists of two sections, the List Detail and the Shipment Detail. When the Edit Shipments screen opens, the List Detail portion of the screen will be activated, as shown by the blue box below. The selected trip will appear in the Shipment Detail portion of the screen.

| Edit Shipm     | nents ×     |               |                        |                      |                       |                   |            |                  |                |            |                |     |              |            |            |            |
|----------------|-------------|---------------|------------------------|----------------------|-----------------------|-------------------|------------|------------------|----------------|------------|----------------|-----|--------------|------------|------------|------------|
|                | 0 11 2 1    | E 13, 🔗       | 3= X 📓 🗟 🧔             | 📼 🔛 🗑 🗇 🍠            | 🔃 📕 Fr 🗸              |                   |            |                  | Row 1 of       | fs         |                |     |              |            |            |            |
| Sort By Colum  | 10 A        | sc            | Find Column            | Where Value          | And                   | /Or               |            |                  |                |            |                |     |              |            |            |            |
| Ship Date      |             |               |                        |                      | 💌 And                 |                   |            |                  |                |            |                |     |              |            |            |            |
| Car Init       |             | 7             |                        |                      | 💌 And                 |                   |            |                  |                |            |                |     |              |            |            |            |
| Car No.        |             | <b>a</b>      |                        |                      | 💌 And                 |                   |            |                  |                |            |                |     |              |            |            |            |
| Add De         | iete Sort   |               | Add Delet              | Reset                | Save Select           | ]                 |            |                  |                |            |                |     | •            |            |            |            |
| Car ID         | Ship Date   | Consig        | n No. Consign Na       | ame G                | are Of Name           | Destin            | ation      | Extracted?       | Order #        | BOL #      | Consignee PO # | CSR | Trip Ref 1   | Trip Ref 2 | Trip Ref 3 | Trip Ref 4 |
| ECUX 887462    | 10/23/06 00 | :00 1307605   | 5168270 BDS TEST C     | EMICAL COMPANY       |                       | STRATE            | ORD CT     | No               | 00016259440010 | 0001815933 | 4500255504     |     |              |            |            | U00734     |
| ECUX 887462    | 10/02/06 00 | :00 1313805   | 168270 LIB CHEMIC      | AL CONSIGNMENT       |                       | STRATE            | ORD CT     | No               | 49103441650010 | 0001790454 | STO            |     |              |            |            | U04333     |
| ECUX 887462    | 09/18/06 00 | :00 520EDS6   | 584587 BDS TEST O      | MEMICAL CO US        |                       | DAYTON            | N D        | No               | 49103404900010 | 0001771813 | STO            |     |              |            |            | U01888     |
| ECUX 887462    | 08/31/06 00 | :00 7308DS1   | 155113 TORAY AME       | RICA INC             |                       | DAVISVI           | ILL RI     | No               | 00015622760010 | 0001751181 | 4500023540     |     |              |            |            | U01794     |
| ECUX 887462    | 07/31/06 00 | :00 260EDS1   | 155112 TORAY AME       | RICA INC             |                       | DAVISVI           | ILL RI     | No               | 49103273530010 | 0001703596 | STO            |     |              |            |            | U06285     |
| ECUX 887462    | 07/30/06 00 | :00 520BDS6   | 584587 BDS TEST C      | EMICAL CO US         |                       | DAYTON            | N D        | No               | 49103271440010 | 0001703083 | STO            |     |              |            |            | U01888     |
| ECUX 887462    | 07/21/06 00 | :00 5278056   | 584771 BDS TEST C      | EMICAL CO US         |                       | BAYTON            | VN D       | No               |                | JTA        | CN/BATON/UP    | JMD | FLEET TRANSF | ER REBILL  |            |            |
| ECUX 887462    | 04/28/06 00 | :00 1319605   | 504450 POLAR PLAS      | TICS INCORPORATED    |                       | STPAUL            | M          | I No             | 00013654300010 | 0001561670 | 40306          |     |              |            |            | U05983     |
|                |             |               |                        |                      |                       |                   |            |                  |                |            |                |     |              |            |            |            |
|                |             |               |                        |                      |                       |                   |            |                  |                |            |                |     |              |            |            |            |
| <              |             |               |                        |                      |                       |                   |            |                  |                |            |                |     |              |            |            |            |
|                |             |               |                        |                      |                       |                   |            |                  | Detail 🔺       | 000 V Lis  | t              |     | A            |            |            |            |
| Detai C.       | ustomer P   | roduct 🛛 Ro   | ute Code 🛛 Car Assign  | nent CLM History     | Car Profile           |                   |            |                  |                |            |                |     |              |            |            |            |
| ECUX 887462    | 2   10/23/0 | 06            |                        |                      |                       |                   |            |                  |                |            |                |     |              |            |            |            |
| E Detail Only  | v (9        | hipment Info  | rmation                |                      |                       |                   |            |                  |                |            |                |     | •            |            |            |            |
| BeAcoly C      |             | w ID:         | ECUX 887462            |                      | Origin:               | STRATEORD         | a e        | LOT              |                |            |                |     |              |            |            |            |
| Fill Datastics | Datal S     | io Date:      | 10/23/05 00:00         | _                    | Destination:          | STRATEORD         | <b>T -</b> |                  |                | =          |                |     |              |            |            |            |
| Decention      | Detail      | onsignee No.: | 1307805168220          |                      | Release:              | STRATEORD         | CT -       | THIS IS 20 BYTE  |                |            |                |     |              |            |            |            |
| tie view Diver | rsion       | onsignee Nm:  | BOS TEST CHEMICAL CO   | MPANY                | Return:               | BAYTOWN           | TX .       |                  | U00734         |            |                |     |              |            |            |            |
| 629 Create Div | version     | are Of Name:  |                        |                      | Requested Delivery:   | 09/17/06 00:00    |            | Trip Ref5:       |                | -          |                |     |              |            |            |            |
| Shop Form      | R           | oute Code:    | () SD-168270-10080     |                      | Consign Notification: | 10/23/06 00:00    | Act 💌      | Trip Ref6:       |                | -          |                |     |              |            |            |            |
| 👌 Hot Lists    | R           | sute Desc:    | icsor                  |                      | Consign Delivery:     | 10/23/06 00:00    | Act 💌      | Master Origin:   |                | -          |                |     |              |            |            |            |
| Comments       | s 5         | ipment Type:  | 01 - Plant to Customer |                      | Consign Release:      | 10/24/06 15:50    | Act 💌      | Master Trip No.: |                |            |                |     |              |            |            |            |
| Comm. Shi      | ipped D     | rder Number:  | 00016259440010 BOL     | No.: 0001815933      | Trip Close:           | 11/08/06 00:00    | Est 💌      |                  |                |            |                |     |              |            |            |            |
| ③ Trouble Lo   | 9 9         | ipper No.:    | USCT-C0102 CN Cust     | PO: 4500255504       | Previous Trip Close:  | 10/12/06 08:35    |            |                  |                |            |                |     |              |            |            |            |
| Calc Route     | e Detail Tr | ip Status:    | Open 🖉 Car S           | tatus: 3 - To Origin | Current Location:     | STRATFORD         | ст 💌       |                  |                |            |                |     |              |            |            |            |
|                | 6           | eet:          | PP Group               | a: BTPP              | Site Code:            | Z - Actual Placer | ment 👻     |                  |                |            |                |     |              |            |            |            |
|                | 9           | top Move:     | No  One Way            | RT: Round Trip       | CLM Date/Time:        | 10/30/06 00:00    |            |                  |                |            |                |     |              |            |            |            |
|                | B           | t Pmt Code:   | Prepaid 🖵 Car Cond     | tion: Good           | ETA Consignee:        | 10/23/06 00:00    |            |                  |                |            |                |     |              |            |            |            |
|                | D           | verted:       | No . B/O Days          | 4                    | 0 ETA Origin:         | 12/12/10 06:48    |            |                  |                |            |                |     |              |            |            |            |
|                | Fr          | ee Runner:    | No Supplier Ship:      | No Extracted: No     | Bill Detention:       | YES               |            |                  |                |            |                |     |              |            |            |            |
|                | s           | ppler Code:   | Name:                  |                      | L/E:                  | Load              |            |                  |                |            |                |     |              |            |            |            |
|                | 0           | SR No.:       |                        |                      | Road:                 | CSXT              |            |                  |                |            |                |     |              |            |            |            |
|                | U           | nit Train ID: | Sales Rep              | 4                    | Import Source:        |                   |            |                  |                |            |                |     |              |            |            |            |
|                | R           | R Div Date:   | F                      | R Dlv Update Road:   | RR Update Date:       |                   |            |                  |                |            |                |     |              |            |            |            |
|                |             |               |                        |                      |                       |                   |            |                  |                |            |                |     |              |            |            |            |
|                |             |               |                        |                      |                       |                   |            |                  |                |            |                |     |              |            |            |            |
|                |             |               |                        |                      |                       |                   |            |                  |                |            |                |     |              |            |            |            |
|                |             |               |                        |                      |                       |                   |            |                  |                |            |                |     |              |            |            |            |

On the Shipment Detail portion of the screen, Destination Criteria can be added from the Customer tab or the CLM History tab of the detail screen.

From the Customer tab, click Destination Criteria on the options panel. The option Destination Criteria is made up of two screens, Customer Information and Destination Criteria. When this option is chosen, the Destination Criteria portion of the screen will be activated, as shown by the blue box below.

| Car ID       | Ship Date      | Consign No.      | Consign Name                  | Care Of Name      | Destination    | Б     | ctracted? | Order #        | BOL #      | Consignee PO #               | CSR        | Trip Ref 1       | Trip Ref 2 | Trip Ref 3      | Trip Ref 4 | Last Comment |
|--------------|----------------|------------------|-------------------------------|-------------------|----------------|-------|-----------|----------------|------------|------------------------------|------------|------------------|------------|-----------------|------------|--------------|
| ECUX 887462  |                |                  |                               |                   |                |       |           |                |            |                              |            |                  |            |                 |            |              |
| ECUX 887462  | 10/02/06 00:00 | 13138D5168270    | LIB CHEMICAL CONSIGNMENT      |                   | STRATFORD      | CT No | 2         | 49103441650010 | 0001790454 | STO                          |            |                  |            |                 | U04333     |              |
| ECUX 887462  | 09/18/06 00:00 | 5208DS684587     | BDS TEST CHEMICAL CO US       |                   | DAYTON         | TX No | 5         | 49103404900010 | 0001771813 | STO                          |            |                  |            |                 | U01888     |              |
| ECUX 887462  | 08/31/06 00:00 | 7308DS155113     | TORAY AMERICA INC             |                   | DAVISVILL      | RI No | >         | 00015622760010 | 0001751181 | 4500023540                   |            |                  |            |                 | U01794     |              |
| ECUX 887462  | 07/31/06 00:00 | 260BDS155112     | TORAY AMERICA INC             |                   | DAVISVILL      | RI No | 2         | 49103273530010 | 0001703596 | STO                          |            |                  |            |                 | U06285     |              |
| ECUX 887462  | 07/30/06 00:00 | 5208DS684587     | BDS TEST CHEMICAL CO US       |                   | DAYTON         | TX No | 2         | 49103271440010 | 0001703083 | STO                          |            |                  |            |                 | U01888     |              |
| ECUX 887462  | 07/21/06 00:00 | 5278DS684771     | BDS TEST CHEMICAL CO US       |                   | BAYTOWN        | TX No | 2         |                | ЛА         | CN/BATON/UP                  | JMD        | FLEET TRANSFER   | REBILL     |                 |            |              |
| ECUX 887462  | 04/28/06 00:00 | 13198D5504450    | POLAR PLASTICS INCORPORATED   |                   | STPAUL         | MN No | 2         | 00013654300010 | 0001561670 | 40306                        |            |                  |            |                 | U05983     |              |
|              |                |                  |                               |                   |                |       |           |                |            |                              |            |                  |            |                 |            |              |
|              |                |                  |                               |                   |                |       |           |                |            |                              |            |                  |            |                 |            |              |
| <            |                |                  |                               |                   |                | _     |           |                |            |                              |            |                  |            |                 |            | ,            |
| Datal Co     | stream I Brock | st V Boute Code  | Car Arrisoment V CI M Methods | Carling           |                | -     |           | Detail 🛦       | 000 V Lis  | t                            |            |                  |            |                 |            |              |
| ECHX 88745   | 1 10/23/06     | Rouse Code       | car Assignment Contributiny   | CarProne          |                |       |           |                |            |                              |            |                  |            |                 |            |              |
| COM OUT TO   | 1 10/25/00     |                  |                               |                   |                |       |           |                |            |                              |            |                  |            |                 |            |              |
| Destinatio   | n Custo        | omer Information |                               |                   |                | _     |           |                |            | Destination Criteria - NO DA | TA FOUND   |                  |            |                 |            |              |
| 17 Preferred | Route          | signee No.:      | 13078DS 168270                | Consignee Type:   | CUSTOMER       |       |           |                |            | Consignee Number             | Signt Code | Road Location Ch | y state    | Consign Div Hrs |            |              |
| p Create Pre | eferred Con    | signee Name:     | BDS TEST CHEMICAL COMPANY     |                   |                |       |           |                |            |                              |            |                  |            |                 |            |              |
| a Route      | Can            | e Of Name:       |                               |                   |                |       | Switching | Requirement    |            |                              |            |                  |            |                 |            |              |
| Detention    | Profile Con    | signee Name2:    |                               |                   |                |       | Mon       | day            |            |                              |            |                  |            |                 |            |              |
| Assign       | Add            | ress Line 1:     | 1101 JAMES E SUDDUTH PARKWAY  |                   |                |       | 🖂 Tuer    | day            |            |                              |            |                  |            |                 |            |              |
| + Accion Pil | N Add          | tress Line 2:    |                               |                   |                |       | 📃 Wed     | nesday         |            |                              |            |                  |            |                 |            |              |
| - Angrow     | Add            | tress Line 3:    |                               |                   | -              |       | 🖂 Thur    | sday           |            |                              |            |                  |            |                 |            |              |
|              | Con            | signee City:     | STRATFORD                     | State: CT         | Zip: 064977144 |       | 📃 Fride   | vy .           |            |                              |            |                  |            |                 |            |              |
|              | Con            | signee Phone:    | (000) 000-0000                | Consignee Flax:   | (000) 000-0000 |       | 📃 Satu    | rday           |            |                              |            |                  |            |                 |            |              |
|              | Cus            | t First Name:    |                               | Cust Last Name:   |                |       | 📃 Sund    | lay            |            |                              |            |                  |            |                 |            |              |
|              | Cus            | t Email:         |                               | Shop Y/N: NO      | Active: Yes    |       |           |                |            |                              |            |                  |            |                 |            |              |
|              | Εφ             | ected Hold Time: |                               | 24 SPLC:          | 168270         |       |           |                |            |                              |            |                  |            |                 |            |              |
|              | Deli           | very Road:       |                               | Delivery Status:  |                |       |           |                |            |                              |            |                  |            |                 |            |              |
|              | Con            | nments:          |                               |                   |                |       |           |                |            |                              |            |                  |            |                 |            |              |
|              |                |                  |                               |                   |                |       |           |                |            |                              |            |                  |            |                 |            |              |
|              |                |                  |                               |                   |                |       |           |                |            |                              |            |                  |            |                 |            |              |
|              | Car            | FR Plan Phone:   |                               | Rai Sideon        |                |       |           |                |            |                              |            |                  |            |                 |            |              |
|              | Bal            | Station:         |                               | Rail Sub Station: |                |       |           |                |            |                              |            |                  |            |                 |            |              |
|              | 9.0            | at SPLC:         | 168270                        |                   |                |       |           |                |            |                              |            |                  |            |                 |            |              |
|              |                |                  |                               |                   |                |       |           |                |            |                              |            |                  |            |                 |            |              |
|              |                |                  |                               |                   |                |       |           |                |            |                              |            |                  |            |                 |            |              |
|              |                |                  |                               |                   |                |       |           |                |            |                              |            |                  | - <b>L</b> |                 |            |              |
|              |                |                  |                               |                   |                |       |           |                |            |                              |            |                  |            |                 |            |              |
|              |                |                  |                               |                   |                |       |           |                |            |                              |            |                  |            |                 |            |              |

When New Record is selected, a blank Destination Criteria Record will appear. The Consignee Number will be displayed. Users should add the Sight Code, Road, Loc City, State, and Consign Dlv Hrs, if necessary.

| Edit Shipmer                                                                                                    | nts ×                      |                                                                                                    |                                                                         |                    |      |           |                |                  |                             |            |                  |            |                |
|----------------------------------------------------------------------------------------------------|----------------------------|----------------------------------------------------------------------------------------------------|-------------------------------------------------------------------------|--------------------|------|-----------|----------------|------------------|-----------------------------|------------|------------------|------------|----------------|
| Image: solution of the solution of the soluti | Asc Finc<br>▼ ♥<br>■ Sort  | Image: Constraint of the second second se | ¥ III III Pr →<br>Re Ann<br>↓ Ann<br>↓ Ann<br>↓ Ann<br>eset Save Select | d/Or<br>d w<br>d w |      |           | Row 1          | of 8             |                             |            |                  |            |                |
| Car ID S                                                                                                    | Ship Date Consign No       | . Consign Name                                                                                                    | Care Of Name                                                            | Destination        |      | Extracted | Order #        | BOL #            | Consignee PO #              | CSR        | Trip Ref 1       | Trip Ref 2 | Trip Ref       |
| ECUX 887462                                                                                                    | 7/21/2006 00:01 5278DS6847 | 71 BDS TEST CHEMICAL CO US                                                                                                    |                                                                         | BAYTOWN            | TX . | No        |                | JTA              | CN/BATON/UP                 | JMD        | FLEET TRANSFER   | REBILL     |                |
| ECUX 887462                                                                                                    | 7/30/2006 00:01 5208DS6845 | 87 BDS TEST CHEMICAL CO US                                                                                                    |                                                                         | DAYTON             | TX   | No        | 49103271440010 | 0001703083       | STO                         |            |                  |            |                |
| ECUX 887462                                                                                                    | 7/31/2006 00:0 2608DS1551  | 12 TORAY AMERICA INC                                                                                                    |                                                                         | DAVISVILL          | RI   | No        | 49103273530010 | 0001703596       | STO                         |            |                  |            |                |
| ECUX 887462 8                                                                                                    | 8/31/2006 00:0: 7308DS1551 | 13 TORAY AMERICA INC                                                                                                    |                                                                         | DAVISVILL          | RI   | No        | 00015622760010 | 0001751181       | 4500023540                  |            |                  |            |                |
| ECUX 887462 9                                                                                                    | 9/18/2006 00:01 5208D56845 | 87 BDS TEST CHEMICAL CO US                                                                                                    |                                                                         | DAYTON             | TX   | No        | 49103404900010 | 0001771813       | STO                         |            |                  |            |                |
| ECUX 887462                                                                                                    | 10/2/2006 00:0 13138DS168  | 270 LIB CHEMICAL CONSIGNMENT                                                                                                    |                                                                         | STRATFORD          | CT   | No        | 49103441650010 | 0001790454       | STO                         |            |                  |            |                |
| ECUX 887462 :                                                                                                    | 10/23/2006 00: 13078DS168  | 270 BDS TEST CHEMICAL COMPANY                                                                                                    |                                                                         | STRATFORD          | ст   | No        | 00016259440010 | 0001815933       | 4500255504                  |            |                  |            |                |
| ECUX 887462 ·                                                                                                    | 4/28/2006 00:0: 13198DS504 | 450 POLAR PLASTICS INCORPORATE                                                                                                    | Ð                                                                       | STPAUL             | MN   | No        | 00013654300010 | 0001561670       | 40306                       |            |                  |            |                |
| Detail Cust<br>ECUX 887462                                                                                                    | omer Product Route C       | Code Car Assignment CLM History                                                                                                    | y Car Profile                                                           |                    |      |           | Detail a       | ▲ 000 <b>▼</b> u | st                          |            |                  |            |                |
| IRs Destination                                                                                                    | Customer Informa           | ition                                                                                                    |                                                                         |                    |      |           |                |                  | Destination Criteria - NO D | ATA FOUND  |                  |            |                |
| Criteria                                                                                                    | Consignee No.:             | 5278DS684771                                                                                                    | Consignee Type:                                                         | CUSTOMER           |      |           |                |                  | Consignee Number            | Sight Code | Road Location Ci | ty State   | Consign Dlv Hr |
| Preferred Ro                                                                                                    | ute Consignee Name:        | BDS TEST CHEMICAL CO US                                                                                                    |                                                                         |                    |      | 1         |                |                  | 5278DS684771                |            |                  |            | • 0            |
| Create Prefe                                                                                                    | Care Of Name:              |                                                                                                    |                                                                         |                    |      |           |                |                  |                             |            |                  |            |                |
| A Detention Pro                                                                                                    | ofile Consignee Name2      |                                                                                                    |                                                                         |                    |      | Switching | Requirement    |                  |                             |            |                  |            |                |
| Assign                                                                                                    | Address Line 1:            | 56 NASHUA STREET                                                                                                    |                                                                         |                    |      |           | nuay           |                  |                             |            |                  |            |                |
| Recipient(s)                                                                                                    | Address Line 2:            | M0102 BAPP - POLYPROPYLENE                                                                                                    |                                                                         |                    |      |           | udoanday       |                  |                             |            |                  |            |                |
| 🛨 Assign Bill To                                                                                                    | Address Line 3:            |                                                                                                    |                                                                         |                    |      | I Th      | rsdav          |                  |                             |            |                  |            |                |
|                                                                                                    | Consignee City:            | BAYTOWN                                                                                                    | State: TX                                                               | ▼ Zip:             |      | E Fri     | day            |                  |                             |            |                  |            |                |
|                                                                                                    | Consignee Phone:           | (000) 000-0000                                                                                                    | Consignee Fax:                                                          | (000) 000-0000     |      | 🛄 Sa      | turday         |                  |                             |            |                  |            |                |
|                                                                                                    | Cust First Name:           |                                                                                                    | Cust Last Name:                                                         |                    |      | 📃 Su      | nday           |                  |                             |            |                  |            |                |
|                                                                                                    | Cust Email:                |                                                                                                    | Shop Y/N: NO                                                            | Active: Yes        |      |           |                |                  |                             |            |                  |            |                |
|                                                                                                    | Expected Hold Tim          | e:                                                                                                    | 0 SPLC:                                                                 | 684771             |      |           |                |                  |                             |            |                  |            |                |
|                                                                                                    | Delivery Road:             |                                                                                                    | Delivery Status:                                                        |                    |      |           |                |                  |                             |            |                  |            |                |
|                                                                                                    | Comments:                  |                                                                                                    |                                                                         |                    |      |           |                |                  |                             |            |                  |            |                |
|                                                                                                    | Can ER Plan /Phor          | ne:                                                                                                    | Rail Siding:                                                            |                    |      |           |                |                  |                             |            |                  |            |                |
|                                                                                                    | Ral Station:               |                                                                                                    | Rail Sub Station:                                                       |                    |      |           |                |                  |                             |            |                  |            |                |
|                                                                                                    | 9 doit SPLC:               | 684771                                                                                                    |                                                                         |                    |      |           |                |                  |                             |            |                  |            |                |

| Edit Shipmer     | nts 🗙                    |           |                             |                   |                          |    |             |                        |            |                      |     |            |         |               |            |                 |
|------------------|--------------------------|-----------|-----------------------------|-------------------|--------------------------|----|-------------|------------------------|------------|----------------------|-----|------------|---------|---------------|------------|-----------------|
|                  | 00 & 🗄 🦺 🤣 🖥             | - X 🛯     | 1 🗗 🔁 🖃 👯 🔛 🖓 🕴             | 🍠 🔡 📕 PT 🗸 🗌      |                          |    |             | Row 1                  | of 8       |                      |     |            |         |               |            |                 |
| Sort By Column   | Asc F                    | ind Colum | n Where Value               | And               | /Or                      |    |             |                        |            |                      |     |            |         |               |            |                 |
| Car Init         |                          |           |                             | And And           |                          |    |             |                        |            |                      |     |            |         |               |            |                 |
| Car No.          |                          |           |                             | And - And         |                          |    |             |                        |            |                      |     |            |         |               |            |                 |
| Add Delet        | e Sort                   | Ad        | d Delete Apoly Res          | et Save Select    |                          |    |             |                        |            |                      |     |            |         |               |            |                 |
|                  |                          |           |                             |                   |                          |    |             |                        |            |                      |     |            |         |               |            |                 |
| Car ID           | Ship Date Consign        | No.       | Consign Name                | Care Of Name      | Destination              |    | Extracted   | ? Order #              | BOL #      | Consignee PO #       | CSR |            | Trip R  | ef 1          | Trip Ref 2 | Trip Ref :      |
| ECUX 887462      | 7/21/2006 00:0 5278DS68  | 4771      | BDS TEST CHEMICAL CO US     |                   | BAYTOWN                  | TX | No          |                        | JTA        | CN/BATON/UP          | JMD |            | FLEET 1 | RANSFER       | REBILL     |                 |
| ECUX 887462      | 7/30/2006 00:01 520BDS68 | 4587      | BDS TEST CHEMICAL CO US     |                   | DAYTON                   | TX | No          | 49103271440010         | 0001703083 | STO                  |     |            |         |               |            |                 |
| ECUX 887462      | 7/31/2006 00:0/ 260BDS15 | 5112      | TORAY AMERICA INC           |                   | DAVISVILL                | RI | No          | 49103273530010         | 0001703596 | STO                  |     |            |         |               |            |                 |
| ECUX 887462      | 8/31/2006 00:0 730BDS15  | 5113      | TORAY AMERICA INC           |                   | DAVISVILL                | RI | No          | 00015622760010         | 0001751181 | 4500023540           |     |            |         |               |            |                 |
| ECUX 887462      | 9/18/2006 00:0 520BDS68  | 4587      | BDS TEST CHEMICAL CO US     |                   | DAYTON                   | TX | No          | 49103404900010         | 0001771813 | STO                  |     |            |         |               |            |                 |
| ECUX 887462      | 10/2/2006 00:0 13138DS1  | 68270     | LIB CHEMICAL CONSIGNMENT    |                   | STRATFORD                | CT | No          | 49103441650010         | 0001790454 | STO                  |     |            |         |               |            |                 |
| ECUX 887462      | 10/23/2006 00:1 13078DS1 | 68270     | BDS TEST CHEMICAL COMPANY   |                   | STRATFORD                | СТ | No          | 00016259440010         | 0001815933 | 4500255504           |     |            |         |               |            |                 |
| ECUX 887462      | 4/28/2006 00:01 1319BDS5 | 04450     | POLAR PLASTICS INCORPORATED |                   | STPAUL                   | MN | No          | 00013654300010         | 0001561670 | 40306                |     |            |         |               |            |                 |
|                  |                          |           |                             |                   |                          |    |             |                        |            |                      |     |            |         |               |            |                 |
|                  |                          |           |                             |                   |                          |    |             |                        |            |                      |     |            |         |               |            |                 |
| •                |                          |           |                             |                   |                          |    | III         |                        |            |                      |     | _          |         |               |            |                 |
|                  |                          |           |                             |                   |                          | -  |             | Detail 4               | 000 V u    | st                   |     |            |         |               |            |                 |
|                  | tomer P Product P Rout   | te Code P | Car Assignment CLM History  | Car Profile       |                          |    |             |                        |            |                      |     |            |         |               |            |                 |
| LC0X 007 402     | 07/21/00                 |           |                             |                   |                          |    |             |                        |            |                      |     |            |         |               |            |                 |
| Destination      | Customer Infor           | mation    |                             |                   |                          |    |             |                        |            | Destination Criteria |     |            |         |               |            |                 |
| Proferred Ro     | Consignee No.:           | 527       | 7BDS684771                  | Consignee Type:   | CUSTOMER                 | 1  | •           |                        |            | Consignee Number     |     | Sight Code | Road    | Location City | State      | Consign Dlv Hrs |
| Create Drafe     | Consignee Nam            | e: BDS    | S TEST CHEMICAL CO US       |                   |                          |    |             |                        |            | 02/00/0004//1        |     |            | UP      | DATIONN       | IX.        |                 |
| a Route          | Care Of Name:            |           |                             |                   |                          |    | C. Harrison |                        |            |                      |     |            |         |               |            |                 |
| A Detention Pr   | ofile Consignee Nam      | e2:       |                             |                   |                          |    | Me          | g Requirement<br>inday |            |                      |     |            |         |               |            |                 |
| C Assign         | Address Line 1           | 561       | NASHUA STREET               |                   |                          |    |             | esday                  |            |                      |     |            |         |               |            |                 |
| Recipient(s)     | Address Line 2           | M0:       | 102 BAPP - POLYPROPYLENE    |                   |                          |    |             | ednesdav               |            |                      |     |            |         |               |            |                 |
| 🛨 Assign Bill To | Address Line 3           |           |                             |                   |                          |    | Th Th       | ursday                 |            |                      |     |            |         |               |            |                 |
|                  | Consignee City           | : BAY     | YTOWN                       | State: TX         | <ul> <li>Zip:</li> </ul> |    | E Fri       | day                    |            |                      |     |            |         |               |            |                 |
|                  | Consignee Pho            | ne: (00   | 0) 000-0000                 | Consignee Fax:    | (000) 000-0000           |    | E Sa        | turdav                 |            |                      |     |            |         |               |            |                 |
|                  | Cust First Name          |           |                             | Cust Last Name:   |                          |    | l Su        | ndav                   |            |                      |     |            |         |               |            |                 |
|                  | Cust Email:              |           |                             | Shop Y/N: NO      | Active: Yes              |    |             |                        |            |                      |     |            |         |               |            |                 |
|                  | Expected Hold            | Time:     |                             | 0 SPLC:           | 684771                   |    |             |                        |            |                      |     |            |         |               |            |                 |
|                  | Delivery Road:           |           |                             | Delivery Status:  |                          |    |             |                        |            |                      |     |            |         |               |            |                 |
|                  | Comments:                |           |                             |                   |                          |    |             |                        |            |                      |     |            |         |               |            |                 |
|                  |                          |           |                             |                   |                          |    |             |                        |            |                      |     |            |         |               |            |                 |
|                  |                          |           |                             |                   |                          |    |             |                        |            |                      |     |            |         |               |            |                 |
|                  |                          |           |                             |                   |                          |    |             |                        |            |                      |     |            |         |               |            |                 |
|                  | Can ER Plan /P           | hone:     |                             | Rail Siding:      |                          |    |             |                        |            |                      |     |            |         |               |            |                 |
|                  | Rail Station:            |           |                             | Rail Sub Station: |                          |    |             |                        |            |                      |     |            |         |               |            |                 |
|                  | 9 digit SPLC:            | 684       | 4771                        |                   |                          |    |             |                        |            |                      |     |            |         |               |            |                 |

Once the Destination Criteria is entered, select Save.

From the CLM History tab, click CLM History on the options panel. The option CLM History is made up of two screens, Current CLM and CLM History for Last Six (6) Months. When this option is chosen, the CLM History for Last Six (6) Months portion of the screen will be activated, as shown by the blue box below.

| Car ID          | Ship Date      | Consign No.        | Consign Name                 | Care Of Name      |       | Destination |      | Extracted? | Order #        | BOL #      | Consigne    | e PO #               | CSR                 | Trip Ref 1  |             | Trip Ref 2 | Trip R     | ef 3 | Trip Ref 4 | Last Comment |
|-----------------|----------------|--------------------|------------------------------|-------------------|-------|-------------|------|------------|----------------|------------|-------------|----------------------|---------------------|-------------|-------------|------------|------------|------|------------|--------------|
|                 |                |                    |                              |                   |       |             |      |            |                |            |             |                      |                     |             |             |            |            |      |            |              |
| CUX 887462      | 10/02/06 00:00 | 13138D5168270      | LIB CHEMICAL CONSIGNMENT     |                   |       | STRATFORD   | CT I | No         | 49103441650010 | 0001790454 | STO         |                      |                     |             |             |            |            |      | U04333     |              |
| ECUX 887462 I   | 09/18/06 00:00 | 520805684587       | BDS TEST CHEMICAL CO US      |                   |       | DAYTON      | TX I | No         | 49103404900010 | 0001771813 | STO         |                      |                     |             |             |            |            |      | U01888     |              |
| SCUX 887452 I   | 08/31/06 00:00 | 7308OS155113       | TORAY AMERICA INC            |                   |       | DAVISVILL   | RI I | No         | 00015622760010 | 0001751181 | 450002354   | 0                    |                     |             |             |            |            |      | U01794     |              |
| ECUX 887462 I   | 07/31/06 00:00 | 26080S155112       | TORAY AMERICA INC            |                   |       | DAVISVILL   | RI I | No         | 49103273530010 | 0001703596 | STO         |                      |                     |             |             |            |            |      | U06285     |              |
| SCUX 887462 I   | 07/30/06 00:00 | 520805684587       | BDS TEST CHEMICAL CO US      |                   |       | DAYTON      | TX I | No         | 49103271440010 | 0001703083 | STO         |                      |                     |             |             |            |            |      | U01888     |              |
| SCUX 887462 (   | 07/21/06 00:00 | 527805684771       | BDS TEST CHEMICAL CO US      |                   |       | BAYTOWN     | TX I | No         |                | JTA        | CN/BATON    | /UP                  | JMD                 | FLEET TRANS | FER.        | REBUL      |            |      |            |              |
| ECUX 887462 I   | 04/28/06 00:00 | 13198DS504450      | POLAR PLASTICS INCORPORATED  | >                 |       | STPAUL      | MN I | No         | 00013654300010 | 0001561670 | 40306       |                      |                     |             |             |            |            |      | U05983     |              |
|                 |                |                    |                              |                   |       |             |      |            |                |            |             |                      |                     |             |             |            |            |      |            |              |
|                 |                |                    |                              |                   |       |             |      |            |                |            |             |                      |                     |             |             |            |            |      |            |              |
| •               |                |                    |                              |                   |       |             | _    |            |                | 000 -      |             |                      |                     |             | _           |            |            |      |            | ,            |
| Detail Out      | tomer Produ    | ct Route Code      | Car Assignment V CLM History | Car Profile       |       |             |      |            | Letter A       | 000 • 08   |             |                      |                     |             |             |            |            |      |            |              |
| ECUX 887462     | 10/23/06       |                    |                              |                   |       |             |      |            |                |            |             |                      |                     |             |             |            |            |      |            |              |
| 43.000          | - Cou          | real (TM           |                              |                   |       |             |      |            |                |            | CIMHistory  | for Last Six (5) Mor | the - See CLM Archi | un for More |             |            |            |      |            | ì            |
| C ulur our      |                | TER CLM            |                              |                   |       |             |      |            |                |            | CarlD       | CIM Data             | SC Los City         | 61 1        | /E. Tan Isi | Bond De    | at City St |      |            | _            |
| Add to Ung      | Ca Ca          | r Inits Ex         | CUX                          | Loaded (          | Empty |             |      |            |                |            | ECUX 88746  | 2 10/30/06 00:00     | Z STRATEOR          | D CT L      |             | CSXT ST    | RATFORD CT |      |            |              |
| pa Destration ( | Ca Ca          | r No.: 8           | 37462                        |                   |       |             |      |            |                |            | ECUX 88746  | 2 10/25/06 00:00     | Y STRATFOR          | D ICT IL    | 1           | CSXT ST    | RATFORD CT |      |            |              |
| ± Add To Dest   | Criteria CU    | M Date/Time: 10    | 0/30/06 00:00                | Sight Code:       | Z     |             |      |            |                |            | ECUX 88746  | 2 10/25/06 00:00     | A STRATFOR          | DCTL        | _           | CSXT 5T    | RATFORD CT |      |            |              |
| CLM History     | Lor            | ation City: 51     | TRATFORD                     | Location State:   | ст 💌  |             |      |            |                |            | ECUX 88745  | 2 10/25/06 00:00     | D STRATFOR          | D CT L      | 1           | CSXT ST    | RATFORD CT |      |            |              |
| E- Edit CLM     | Trr            | a Jets             |                              | Road:             | CSXT  |             |      |            |                |            | FCLIX 88745 | 2 10/24/05 00:00     | P STRATEOR          | DCTL        |             | CSAT ST    | RATEORD CT |      |            |              |
| Acoly CLM D     | ote De         | stination City: 51 | TRATFORD                     | Destination State | ст 💌  |             |      |            |                |            | ECUX 88746  | 2 10/23/06 00:00     | W STRATFOR          | DICTL       |             | CSXT ST    | RATFORD CT |      |            |              |
| + Participating | a              | M Proc Date: 00    | 0,00/00 00:00                |                   |       |             |      |            |                |            | ECUX 88746  | 2 10/23/06 00:00     | Q STRATFOR          | D CT L      |             | CSXT ST    | RATFORD CT |      |            |              |
| Rairoad         |                | MExent             |                              |                   |       |             |      |            |                |            |             |                      |                     |             |             |            |            |      |            |              |
|                 |                |                    |                              |                   |       |             |      |            |                |            |             |                      |                     |             |             |            |            |      |            |              |
|                 |                |                    |                              |                   |       |             |      |            |                |            |             |                      |                     |             |             |            |            |      |            |              |
|                 |                |                    |                              |                   |       |             |      |            |                |            |             |                      |                     |             |             |            |            |      |            |              |
|                 |                |                    |                              |                   |       |             |      |            |                |            |             |                      |                     |             |             |            |            |      |            |              |
|                 |                |                    |                              |                   |       |             |      |            |                |            |             |                      |                     |             |             |            |            |      |            |              |
|                 |                |                    |                              |                   |       |             |      |            |                |            |             |                      |                     |             |             |            |            |      |            |              |
|                 |                |                    |                              |                   |       |             |      |            |                |            |             |                      |                     |             |             |            |            |      |            |              |
|                 |                |                    |                              |                   |       |             |      |            |                |            |             |                      |                     |             |             |            |            |      |            |              |
|                 |                |                    |                              |                   |       |             |      |            |                |            |             | _                    |                     |             |             |            |            |      |            |              |
|                 |                |                    |                              |                   |       |             |      |            |                |            |             |                      |                     |             |             |            |            |      |            |              |
|                 |                |                    |                              |                   |       |             |      |            |                |            |             |                      |                     |             |             |            |            |      |            |              |
|                 |                |                    |                              |                   |       |             |      |            |                |            |             |                      |                     |             |             |            |            |      |            |              |
|                 |                |                    |                              |                   |       |             |      |            |                |            |             | _                    |                     |             |             |            |            |      |            |              |
|                 |                |                    |                              |                   |       |             |      |            |                |            |             |                      |                     |             |             |            |            |      |            |              |
|                 |                |                    |                              |                   |       |             |      |            |                |            |             |                      |                     |             |             |            |            |      |            |              |
|                 |                |                    |                              |                   |       |             |      |            |                |            |             |                      |                     |             |             |            |            |      |            |              |

Select CLM events to add to Destination Criteria and click panel option Add To DestCriteria. Use CTRL or Shift + Left Click to select multiple CLM events.

| ECUX 887462   07/21                   | Product   Route C | Code Car Assignment CLM History | Car Profile        |         |          |             |                       |       |               |         |     |         |      |           |    |
|---------------------------------------|-------------------|---------------------------------|--------------------|---------|----------|-------------|-----------------------|-------|---------------|---------|-----|---------|------|-----------|----|
| <ul> <li>♦ Origin Criteria</li> </ul> | Current CLM       |                                 |                    |         | CLM      | History for | r Last Six (6) Months | - See | CLM Archive f | or More |     |         |      |           |    |
| Add To OrigCriteria                   | Car Init:         | ECUX                            |                    | Emply   | <u> </u> | ar ID       | CLM Date              | SC    | Loc City      | St      | L/E | Trn Jct | Road | Dest City | St |
| 🔤 Destination Criteria 🦼              | Car No.:          | 887462                          | Condica O          | Calipty | <br>ECUX | 887462      | 11/03/06 00:00        | D     | BAYTOWN       | D =     | L   |         | UP   | BAYTOWN   | TX |
| 🛓 Add To DestCriteria                 | CIMDate/Time:     | 11/03/06 00:00                  | Sight Code:        | D       | ECUX     | 887462      | 11/02/06 00:00        | Р     | BEAUMONT      | TX      | L   |         | UP   | BAYTOWN   | TX |
|                                       | Location Citru    | PAYTOMAN                        | Location States    | TY      | ECUX     | 887462      | 11/01/06 00:00        | Ρ     | SHREVEPOR     | LA      | L   |         | UP   | BAYTOWN   | TX |
| CLM History                           | cocadori city.    | partonia                        | cocadon State.     |         | ECUX     | 887462      | 10/31/06 00:00        | R     | MEMPHIS       | TN      | ŀ.  | CSXT    | UP   | BAYTOWN   | TX |
| 8 Edit CLM                            | Trn Jct:          |                                 | Road:              | UP      | ECUX     | 887462      | 10/30/06 00:00        | 3     | MEMPHIS       | TN      | F.  | UP      | CSXT | BAYTOWN   | TX |
| Apply CLM Date                        | Destination City: | BAYTOWN                         | Destination State: | TX 💌    | ECUX     | 887462      | 10/29/06 00:00        | A     | MEMPHIS       | TN      | L.  |         | CSXT | BAYTOWN   | TX |
| 4 Participating                       | CLM Proc Date:    | 00/00/00 00:00                  |                    |         | ECUX     | 887462      | 10/28/06 00:00        | Ρ     | NASHVILLE     | TN      | L   |         | CSXT | BAYTOWN   | TX |
| Rairoad                               | CLM Event:        |                                 |                    |         | ECUX     | 887462      | 10/27/06 00:00        | Р     | CHARLESTO     | WV      | L   |         | CSXT | BAYTOWN   | TX |
|                                       |                   |                                 |                    |         | ECUX     | 887462      | 10/26/06 00:00        | Ρ     | PHILADELP     | PA      | L   |         | CSIT | BAYTOWN   | TX |
|                                       |                   |                                 |                    |         | ECUX     | 887462      | 10/25/06 00:00        | D     | STRATFORD     | СТ      | L   |         | CSXT | STRATFORD | СТ |
|                                       |                   |                                 |                    |         | ECUX     | 887462      | 10/24/06 00:00        | Р     | STRATFORD     | ст      | L   |         | CSXT | STRATFORD | СТ |
|                                       |                   |                                 |                    |         | ECUX     | 887462      | 10/23/06 00:00        | W     | STRATFORD     | ст      | L   |         | CSXT | STRATFORD | СТ |
|                                       |                   |                                 |                    |         | ECUX     | 887462      | 10/23/06 00:00        | Q     | STRATFORD     | ст      | L   |         | CSXT | STRATFORD | СТ |
|                                       |                   |                                 |                    |         |          |             |                       |       |               |         |     |         |      |           |    |

An Add Destination Criteria Message will appear. Click OK.

| Add Destina | ation Criteria                                                                 |  |
|-------------|--------------------------------------------------------------------------------|--|
| 1           | The Destination criteria has been added successfully for the selected records. |  |
|             | ОК                                                                             |  |